## How-to Guide - Accessing E-Books on Oxford Owl

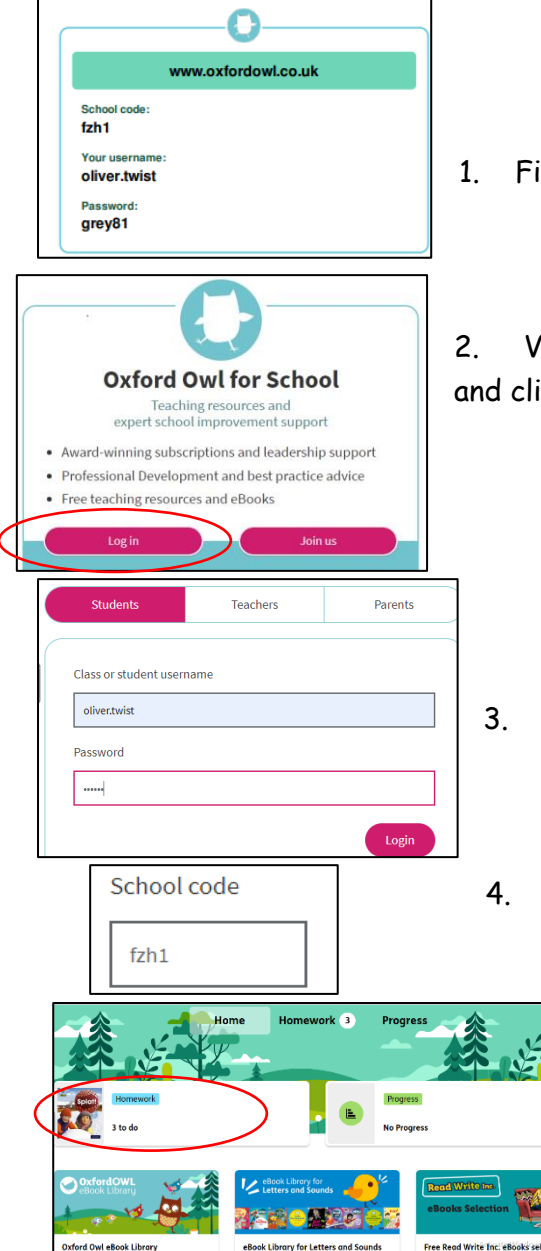

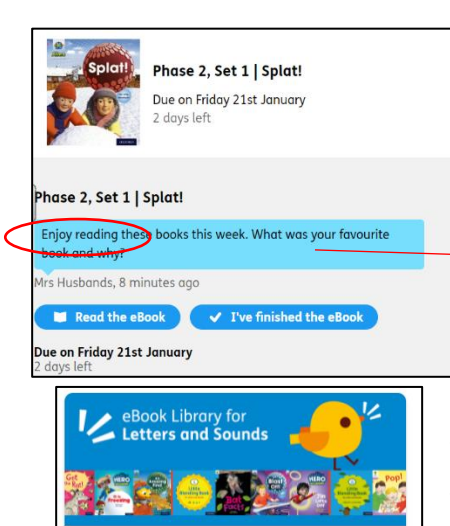

**eBook Library for Letters and Sounds** My Bookshelf Find your child's Oxford Owl login details.

2. Visit the address shown on the login card - <u>www.oxfordowl.co.uk</u> and click on the 'Log in' button on the Oxford Owl for schools box.

- . Enter your child's login details as shown on their login card.
- Then enter the school code

4. You will now be able to access your child's homepage. Click on the 'Homework' button to see the books your child has been set by their teacher.

5. Click the 'Read the eBook' button to read a book set by your child's teacher. When you have finished, click the 'I've finished the eBook' button. Your child will then have an opportunity

| to rate the dook. |                                  |         |               |                         |  |
|-------------------|----------------------------------|---------|---------------|-------------------------|--|
|                   | Phase 2, Set 1   Jin's First Day |         |               |                         |  |
|                   |                                  |         |               |                         |  |
|                   | 0                                |         |               |                         |  |
|                   | What did you think of this book? |         |               |                         |  |
|                   |                                  |         |               |                         |  |
|                   |                                  |         |               |                         |  |
|                   |                                  | $\odot$ | $\overline{}$ | $\overline{\mathbf{i}}$ |  |
|                   |                                  | 0       | 0             | 0                       |  |

6. Any books your child has previously been set will be added to their 'eBook Library for Letters and Sounds' so they can enjoy re-reading them.